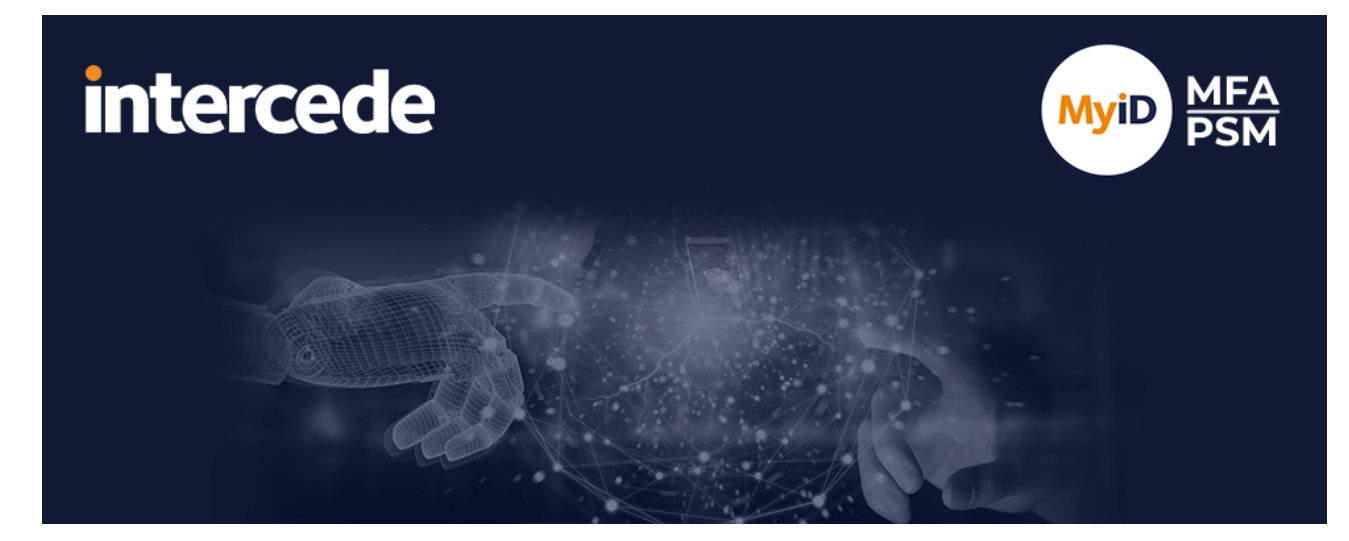

### MyID MFA and PSM Version 5.1

## Multi-Factor Authentication Quick Start Guide

Lutterworth Hall, St Mary's Road, Lutterworth, Leicestershire, LE17 4PS, UK www.intercede.com | info@intercede.com | @intercedemyid | +44 (0)1455 558111

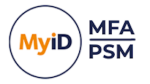

### Copyright

© 2001-2025 Intercede Limited. All rights reserved.

Information in this document is subject to change without notice. The software described in this document is furnished exclusively under a restricted license or non-disclosure agreement. Copies of software supplied by Intercede Limited may not be used resold or disclosed to third parties or used for any commercial purpose without written authorization from Intercede Limited and will perpetually remain the property of Intercede Limited. They may not be transferred to any computer without both a service contract for the use of the software on that computer being in existence and written authorization from Intercede Limited.

No part of this publication may be reproduced, stored in a retrieval system or transmitted in any form or any means electronic or mechanical, including photocopying and recording for any purpose other than the purchaser's personal use without the written permission of Intercede Limited.

Whilst Intercede Limited has made every effort in the preparation of this manual to ensure the accuracy of the information, the information contained in this manual is delivered without warranty, either express or implied. Intercede Limited will not be held liable for any damages caused, or alleged to be caused, either directly or indirectly by this manual.

### Licenses and Trademarks

The Intercede<sup>®</sup> and MyID<sup>®</sup> word marks and the MyID<sup>®</sup> logo are registered trademarks of Intercede in the UK, US and other countries.

Microsoft and Windows are registered trademarks of Microsoft Corporation. Other brands and their products are trademarks or registered trademarks of their respective holders and should be noted as such. All other trademarks acknowledged.

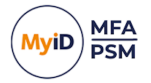

### Conventions used in this document

- · Lists:
  - Numbered lists are used to show the steps involved in completing a task when the order is important.
  - Bulleted lists are used when the order is unimportant or to show alternatives.
- **Bold** is used for menu items and for labels.

### For example:

- Record a valid email address in 'From' email address.
- Select Save from the File menu.
- *Italic* is used for emphasis:

For example:

- Copy the file *before* starting the installation.
- Do not remove the files before you have backed them up.
- Bold and italic hyperlinks are used to identify the titles of other documents.

For example: "See the *Release Notes* for further information."

Unless otherwise explicitly stated, all referenced documentation is available on the product installation media.

- A fixed width font is used where the identification of spaces is important, including filenames, example SQL queries and any entries made directly into configuration files or the database.
- **Notes** are used to provide further information, including any prerequisites or configuration additional to the standard specifications.

For example:

Note: This issue only occurs if updating from a previous version.

• Warnings are used to indicate where failure to follow a particular instruction may result in either loss of data or the need to manually configure elements of the system.

For example:

Warning: You must take a backup of your database before making any changes to it.

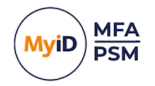

### Contents

| Multi-Factor Authentication Quick Start Guide                     | 1  |
|-------------------------------------------------------------------|----|
| Copyright                                                         | 2  |
| Conventions used in this document                                 | 3  |
| Contents                                                          | 4  |
| 1 Introduction                                                    | 5  |
| 1.1 Considerations                                                | 5  |
| 1.2 Required information                                          | 5  |
| 2 Installing the Authentication Server                            | 6  |
| 3 Configuring the Authentication Server                           | 9  |
| 3.1 Adding MFA users                                              | 9  |
| 3.2 Setting up RADIUS                                             | 2  |
| 3.3 Monitoring MFA usage1                                         | 4  |
| 3.4 Configuring the Windows Desktop Agent1                        | 6  |
| 3.5 Configuring Passwordless Windows logons1                      | 8  |
| 4 Configuring a Certificate Authority 2                           | 2  |
| 4.1 Installing the Certificate Authority                          | 22 |
| 4.2 Configure Active Directory Certificate Services               | 28 |
| 5 Requesting a trusted certificate                                | 5  |
| 5.1 Create a certificate request using the MyID PowerShell script | 6  |

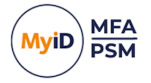

### 1 Introduction

**Note:** MyID MFA and MyID PSM were previously known as Authlogics products. Authlogics is now an Intercede Group company and the products have been rebranded accordingly. The term 'Authlogics' may still appear in certain areas of the product.

This guide provides an overview of the steps required to set up MyID Multi-Factor Authentication (MFA) in a new environment. For detailed information about a specific feature or deployment scenario, see the *MyID Authentication Server Installation and Configuration Guide*.

### 1.1 Considerations

MyID Multi-Factor Authentication requires a Windows Server and an Active Directory domain to be available before installation.

You require a Domain Administrator / Enterprise Administrator account to perform the installation.

You must add Active Directory accounts of MyID administrators to the Authlogics Administrators AD security group.

After the installation, you must reboot the server.

The MyID MFA software requires Internet access to:

https://\*.authlogics.com

### 1.2 Required information

Before you install the software, make sure you have the following information available:

- Active Directory administrator credentials.
- SMTP server details: name, port, authentication requirements.
- The DNS name for the server.
- Understanding of which authentication technology to use.
- For FIDO and passkey tokens, MyID MFA requires a trusted certificate to be bound to MyID web sites; self-signed certificates do not work.

This document includes the steps required to create your own Certificate Authority on the MyID Server and generate trusted certificates if a public trusted certificate is not available.

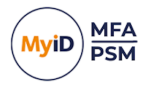

### 2 Installing the Authentication Server

To install the MyID Authentication Server:

- Download the Authentication Server installer from: www.intercede.com/support/downloads
- 2. Extract the files from the zip archive.
- 3. Run the setup file in the Install folder.
- 4. Follow the Installation Wizard instructions to install the product binaries.

| 🙆 MylD Authe              | entication Server - InstallAware Wizard —                                                                     | ×      |
|---------------------------|----------------------------------------------------------------------------------------------------|--------|
| Installing I<br>The progr | MyID Authentication Server<br>ram features you selected are being configured.                                 | MyiD   |
| Q                         | Please wait while the Installation Wizard installs MyID Authentication Server. This may take several minutes. |        |
|                           | Status:<br>2CF.bin, 34% complete                                                                              |        |
|                           |                                                                                                    | ]      |
|                           |                                                                                                    |        |
| Intercede                 |                                                                                                    |        |
|                           | < <u>B</u> ack <u>N</u> ext > C                                                                               | Cancel |

For more information, see the *Installing the MyID Authentication Server* section in the *MyID Authentication Server Installation and Configuration Guide*.

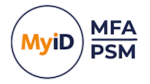

5. Follow the Directory Configuration Wizard to setup the Active Directory for use with MyID MFA.

| O Directory Configuration Wizard                                                                                                    | ×      |
|----------------------------------------------------------------------------------------------------|--------|
| <b>Directory configuration</b><br>MyID Authentication Server is being updated with the settings.                                                                                                    |        |
| Update Progress                                                                                                    |        |
| <ul> <li>Saving Initialise settings Done.</li> <li>Committing settings to the directory Done.</li> <li>Creating AD Password Reset OTC storage Done.</li> <li>Creating IdP Grant storage Done.</li> <li>Looking for domains and realms</li> <li>2 Domains found.</li> <li>Checking hash database for domain authlogicsdemo.com Skipped.</li> <li>Checking hash database for domain child.authlogicsdemo.com Skipped.</li> <li>Storage version: 10</li> <li>The Directory Configuration Wizard is complete.</li> </ul> | ~      |
| < <u>B</u> ack <u>Finish</u>                                                                                                    | Cancel |

For more information, see the *MyID Authentication Server Directory configuration* section in the *MyID Authentication Server Installation and Configuration Guide*.

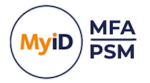

6. Follow the Licence Wizard to configure a license for MyID MFA.

If you do not have a license key the wizard can request a 30-day evaluation license for you.

| O Licence Wizard                                                                               | Х      |
|------------------------------------------------------------------------------------------------|--------|
| Licence configuration<br>Licence Wizard is requesting a licence.                               | Şo     |
| Update Progress                                                                                |        |
| Processing online licences                                                                     | ^      |
| - Registering MFA licence Done.<br>MFA Licence Key: 0e2c082                                    |        |
| - Downloading licence using key: 0e2c0821 <b>-011</b> :0 <del>70-0015-00011</del> c04<br>Done. | 15     |
| - Licence details                                                                              |        |
| Company Name: Intercede - Test Environment<br>Number of Users: 100                             | ~      |
|                                                                                                |        |
|                                                                                                |        |
| < <u>B</u> ack <u>F</u> inish                                                                  | Cancel |

For more information, see the *MyID license configuration* section in the *MyID Authentication Server Installation and Configuration Guide*.

7. Reboot the server after the MyID Management Console loads to complete the initial setup.

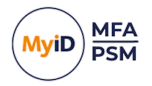

### **3** Configuring the Authentication Server

To begin the configuration of the MyID Authentication Server:

- 1. Launch the MyID Management Console.
- 2. Right-click MyID MFA and select Properties.
- 3. On the **SMTP Delivery** tab, configure the SMTP Server settings to be able to deliver alerts and new user emails.

### 3.1 Adding MFA users

To add MFA users:

- 1. Expand the domains and open the domain into which you want to add MFA users.
- 2. Click the Add User Account action.

The Add User Account Wizard starts.

3. Select all the Active Directory users you want to configure for MyID MFA.

| O Add User Account Wizard                                                                                                    | ×   |
|----------------------------------------------------------------------------------------------------|-----|
| Add Active Directory users<br>Add Active Directory accounts for use with MyID.                                                                                                    |     |
| Active Directory user accounts in this list will be configured for use with MyID.<br>To include user accounts from Active Directory Click Add. To remove user accounts from th<br>list tick the accounts and click Remove.                                                                                                    | e   |
| AUTHLOGICSDEMO\Becky Shandro (becky.shandro@autl<br>AUTHLOGICSDEMO\Belinda Coomey (belinda.coomey@au<br>AUTHLOGICSDEMO\Bellanca Chiszar (bellanca.chiszar@a<br>AUTHLOGICSDEMO\Bellina Zehring (bellina.zehring@authl<br>AUTHLOGICSDEMO\Bemardina Weems (bemardina.weem<br>AUTHLOGICSDEMO\Bemardine ller (bemardine.iler@authl<br>AUTHLOGICSDEMO\Bemardine ller (bemardine.iler@authl<br>AUTHLOGICSDEMO\Bemetta Currington (bemetta.currington<br>AUTHLOGICSDEMO\Bemy Mesko (beny.mesko@authlogic |     |
| < <u>B</u> ack <u>N</u> ext > Can                                                                                                    | cel |

For more information on selecting user accounts, see the Adding a new MyID user account section in the MyID Authentication Server Installation and Configuration Guide.

- 4. Complete the wizard.
- 5. Select all the users to provision an MFA technology.

For example, Grid, One Time Code, or YubiKey.

6. Click the Management option for the required technology to start the wizard.

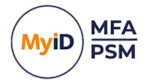

7. Configure the technology settings for the selected users:

| O Add User Account Wizard                                                                                                    | ×      |
|----------------------------------------------------------------------------------------------------|--------|
| <b>Directory update</b><br>The directory is being updated with the new user account details.                                                                                                    | 8      |
| Update Progress                                                                                                    |        |
| Sending email to "berry.mesko@authlogicsdemo.com" Sent.<br>Done.<br>- Adding user account authlogicsdemo.com\bertina.carranza<br>(bertina.carranza@authlogicsdemo.com)<br>Sending email to "bertina.carranza@authlogicsdemo.com" Sent.<br>Sending email to "bertina.carranza@authlogicsdemo.com" Sent.<br>Done.<br>The Add User Account Wizard is complete. | *<br>* |
|                                                                                                    |        |
| < <u>B</u> ack <u>Finish</u>                                                                                                    | Cancel |

8. Complete the wizard.

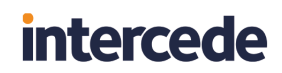

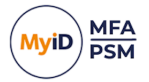

| 9. | Double click a user account to view account properties. |
|----|---------------------------------------------------------|
|----|---------------------------------------------------------|

| ame.threats Prop | perties         |                 |                            | × |  |
|------------------|-----------------|-----------------|----------------------------|---|--|
| FIDO<br>General  | AD Password     | Push<br>Devices | Grid<br>Emergency Override |   |  |
| Devices          |                 |                 |                            |   |  |
| Device:          | Google Android  | - Galaxy S9     | ~                          |   |  |
| Name:            | Galaxy S9       |                 |                            |   |  |
|                  | Device Ena      | bled            |                            |   |  |
| Device ID:       | 611532081103    | 1112            |                            |   |  |
| Туре:            | Google Android  |                 |                            |   |  |
| Last sync:       | 08 January 202  | 4 11:26:38      |                            |   |  |
| Last used:       | 08 January 2024 | 4 12:17:32      |                            |   |  |
|                  |                 | <u>S</u> ync No | ow <u>R</u> emove          |   |  |
| Authenticator    | App Security    |                 |                            |   |  |
| Require          | Biometric Seed  |                 |                            |   |  |
|                  |                 | OK (            | Cancel <u>Apply</u>        |   |  |

10. Test the user login using the Self Service Portal:

https:// <servername>:14443/

Where <servername> is the name of your server.

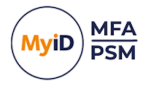

### 3.2 Setting up RADIUS

To set up RADIUS:

- 1. Launch the MyID Management Console.
- 2. Right-click MyID MFA and select Properties.
- 3. On the RADIUS tab, configure the RADIUS settings as required.
- 4. Click **Open Network Policy Server** and add the local server as a RADIUS client using the local IP address and a shared secret.

| ew RADIUS Client                                                                                                    | ×                                 |
|----------------------------------------------------------------------------------------------------|-----------------------------------|
| ettings Advanced                                                                                                    |                                   |
| Enable this RADIUS client                                                                                                    |                                   |
| Select an existing template:                                                                                                    |                                   |
|                                                                                                    | ~                                 |
| Name and Address                                                                                                    |                                   |
| Friendly name:                                                                                                    |                                   |
| localhost                                                                                                    |                                   |
| Address (IP or DNS):                                                                                                    |                                   |
| 192.168.255.155                                                                                                    | <u>V</u> erify                    |
| Select an existing Shared Secrets template:                                                                                                    | ~                                 |
| To manually type a shared secret, click Manual. To automatically gen<br>secret, click Generate. You must configure the RADIUS client with the<br>secret entered here. Shared secrets are case-sensitive. | nerate a shared<br>ne same shared |
|                                                                                                    |                                   |
| Confirm shared secret:                                                                                                    |                                   |
|                                                                                                    |                                   |
|                                                                                                    |                                   |
| ОК                                                                                                    | Cancel                            |

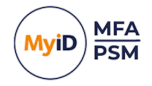

For more information on adding the local server as a RADIUS client, see the Adding a RADIUS client section in the **MyID** Authentication Server Installation and **Configuration Guide**.

5. Start the MyID RADIUS test client from:

C:\Program Files\Authlogics Authentication Server\ ResKit\Radius\Authlogics Radius Client UI.exe

- a. Enter the local server IP address and shared secret you configured above.
- b. Enter the test user account name.
- c. Click Grid to show a grid if you are using a Grid.

#### 6. Enter the One Time Passcode and click Send Request.

| RADIUS Client                                                                                                    |                                                                            |          |         |        |   |   |   |   |       |
|----------------------------------------------------------------------------------------------------|----------------------------------------------------------------------------|----------|---------|--------|---|---|---|---|-------|
| Authentication Server Details                                                                                                    |                                                                            | Devicele | ess OTP |        |   |   |   |   |       |
| Primary Name / IP Address:                                                                                                    | 192.168.255.1                                                              | Grid     | P       | nrase  |   |   |   |   |       |
| Primary RADIUS Shared Secret:                                                                                                    | Pa55w0rd                                                                   |          |         |        |   | _ |   |   |       |
| Secondary Name / IP Address:                                                                                                    |                                                                            |          | 1       | 0      | 5 | 4 |   | 0 |       |
| Secondary RADIUS Shared Secret:                                                                                                    |                                                                            |          | 0       | 1      | 3 | 1 | 3 | 3 |       |
| HTTPS Port (TCP):                                                                                                    | 14443                                                                      |          | 4       | 1      | 0 | 3 | 1 | 3 |       |
| RADIUS Request                                                                                                    |                                                                            |          | 2       | 4      | 0 | 2 | 2 | 3 |       |
| Account Name: ame.thi                                                                                                    | eats                                                                       |          | 1       | 0      | 5 | 2 | 4 | 5 |       |
| Time out (secs):                                                                                                    | Ignore Server Failover                                                     |          | 4       | 5      | 5 | 2 | 2 | 5 |       |
| One Time Passcode:                                                                                                    | Show Passcode Send Request                                                 |          |         |        |   | - | - | Ŭ |       |
| Authenticating user ame.threats - 11/03<br>Sending RADIUS request to server 192.1<br>Setting timeout to 10 seconds.<br>RADIUS response : ACCESS_REJECT | 2024 14:31:11<br>8.255:1 on UDP port 1812                                  | [        | Ge      | t Grid |   |   |   |   |       |
| Call response completed in 1901.3672 m<br>Call Complete 11/03/2024 14:31:13                                                                            | sII response completed in 1901.3672 ms<br>all Complete 11/03/2024 14:31:13 |          |         |        |   |   |   |   |       |
|                                                                                                    |                                                                            |          |         |        |   |   |   |   |       |
|                                                                                                    |                                                                            |          |         |        |   |   |   |   |       |
|                                                                                                    |                                                                            |          |         |        |   |   |   |   |       |
|                                                                                                    |                                                                            |          |         |        |   |   |   |   |       |
| <                                                                                                    | >                                                                          |          |         |        |   |   |   |   | Close |

The RADIUS result is shown.

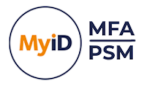

### 3.3 Monitoring MFA usage

The MyID Authentication Server includes a dashboard to display the state of your MFA deployment.

1. Launch the MyID Web Management Portal.

This is available at:

https://<servername>:14443/admin

Where <servername> is the name of your server.

For more information on the Web Management Portal, see the Web Management Portal dashboards section in the **MyID Authentication Server Installation and Configuration Guide**.

2. Under System > Dashboards, select Multi-Factor Authentication.

This dashboard reflects contains information on:

Authentication Requests

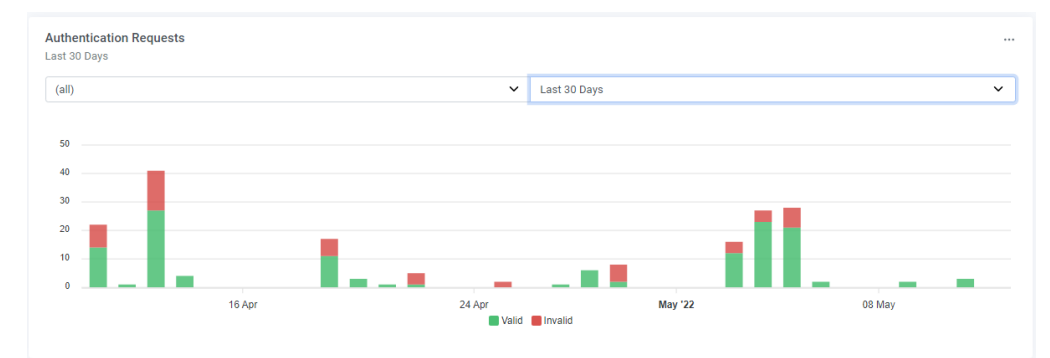

### Authentication Requests By Type

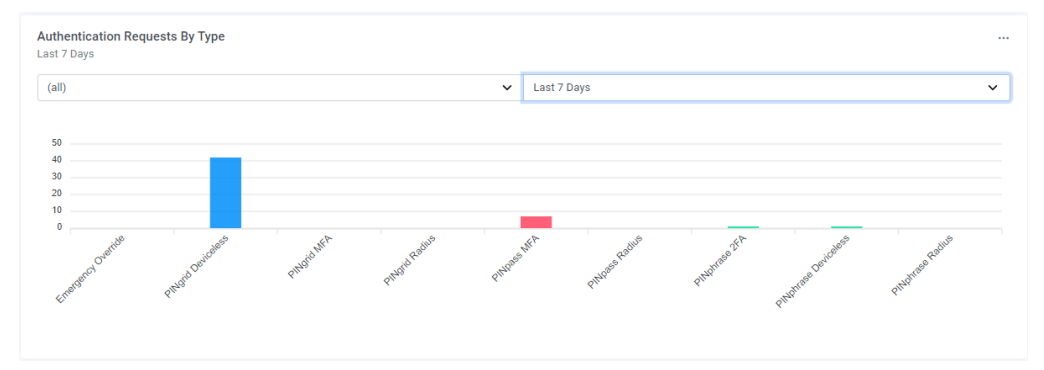

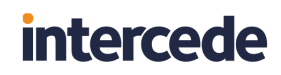

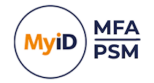

### Users By Authentication Type

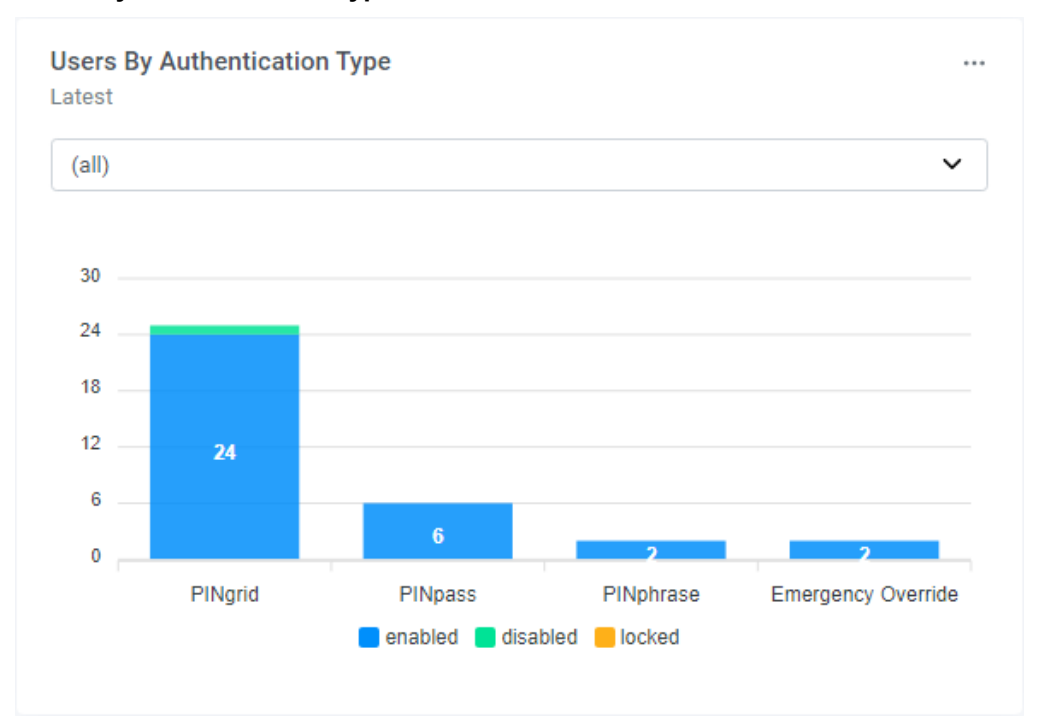

### • Users By Device

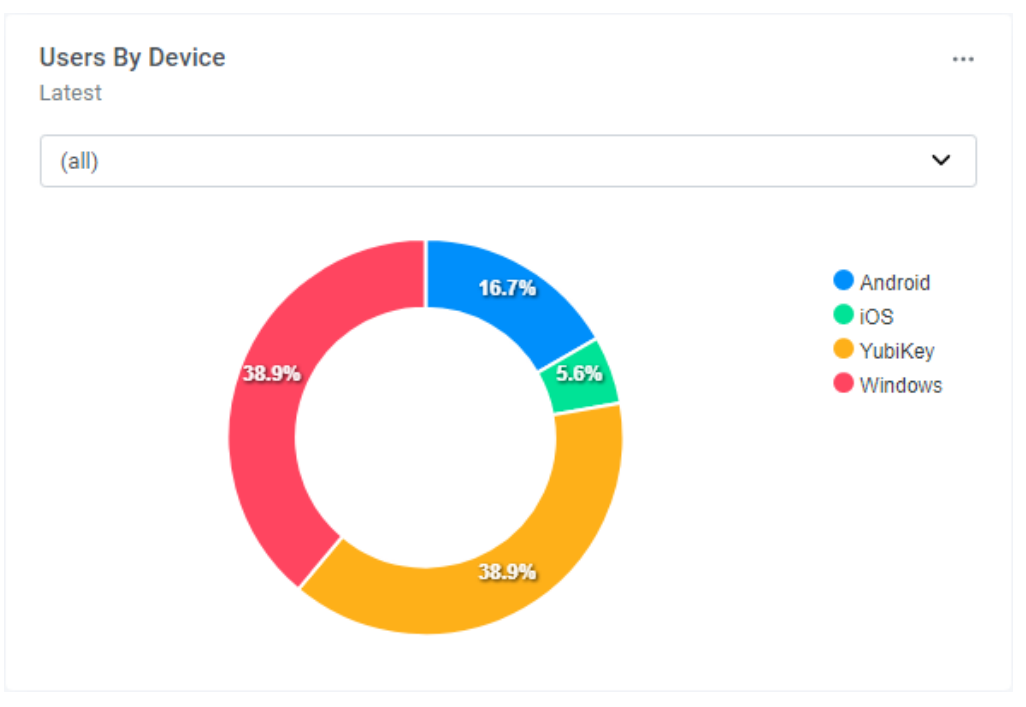

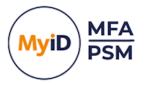

### 3.4 Configuring the Windows Desktop Agent

This section assumes that you are using a separate workstation test PC which is domain joined. You can deploy the MyID Windows Desktop Agent on non-domain joined PCs; however, you must apply the Group Policy Objects to these PCs manually.

Perform these actions on the server:

1. Download the Windows Desktop Agent installer from:

www.intercede.com/support/downloads

- 2. Extract the files from the zip archive.
- 3. Import the GPO\AuthlogicsWDA.admx file into a new Group Policy object.

For more information on importing the Group Policy ADMX Templates, see the Adding Group Policy ADMX Templates to the local computer section of the **Windows Desktop Agent Integration Guide**.

- 4. Configure the following settings (assuming you are using Grid):
  - Authentication Provider UI: Enabled, Grid.
  - Disabled Windows Username and Password logons.

| Group Policy Management Editor                                                                                                    |                                                               |                                                                                                    |                                                                                                    |                                                          | - | × |
|----------------------------------------------------------------------------------------------------|---------------------------------------------------------------|----------------------------------------------------------------------------------------------------|----------------------------------------------------------------------------------------------------|----------------------------------------------------------|---|---|
| File Action View Help                                                                                                    |                                                               |                                                                                                    |                                                                                                    |                                                          |   |   |
| 🗢 🔿 🙍 📷 🗟 📓 🐨 🝸                                                                                                    |                                                               |                                                                                                    |                                                                                                    |                                                          |   |   |
| Desktop Agent Policy [PRIMARY.AUTHLOGICSDEMO.COM] Policy     Secondary Computer Configuration     On Policies     Secondary Sections                                                                                                    | Windows Desktop Agent Select an item to view its description. | Setting                                                                                                    | State                                                                                                    | Comment                                                  |   |   |
| <ul> <li>Windows Settings</li> <li>Administrative Templates: Policy definitions (ADMX files) ret</li> <li>Authlogics</li> </ul>                                                                                                    |                                                               | Security<br>Server Configuration                                                                                                    |                                                                                                    |                                                          |   |   |
| Control Para     Security Management     Security Management     Security Management     Security     Minadv Dekktop Agent     Offline Logon     Security     Security |                                                               | Arther Directory Account Epriny Notice     Active Directory Password Espiny Notice     Active Directory Password Espiny Notice     Advent Versman end Password Espiny Notice     Advent Versman end Password Espiny Notice     Autor Location and Password Espiny Notice     Dirable Charge Multi-Factor polinis     Dirable Multi-Factor Authentication     Dirable Password Security Management     Enable Password Reet via WAS     Enable Password Reet via WAS     Enable Password Reet via WAS     Enable Password Reet via WAS     Enable Password Reet via WAS     Enable Password Reet via WAS     Enable Password Wast (Local Confy)     Enable Password Wast (Local Confy)     Enable Password Reet via WAS     Enable Password Reet Via WAS     Enable Password Reet V | Not configured<br>Not configured<br>Not configured<br>Not configured<br>Not configured<br>Not configured<br>Not configured<br>Not configured<br>Not configured<br>Not configured<br>Not configured<br>Not configured<br>Not configured<br>Not configured<br>Not configured<br>Not configured | No<br>No<br>No<br>No<br>No<br>No<br>No<br>No<br>No<br>No |   |   |
| ▲ If Setting:           >         Preferences           >         If Setting:           >         Preferences           >         >           >         Preferences            >                                                                                                    | Extended / Standard /                                         | <ul> <li>Ignort Web Sign-in certificate errors</li> <li>JP Assword Reso Doppil Connect: Client ID</li> <li>Web Sign-in OpenID Connect Client ID</li> </ul>                                                                                                    | Not configured<br>Not configured<br>Not configured                                                                                                    | No<br>No                                                 |   |   |

For more information on configuring the Windows Desktop Agent using group policies, see the *Configuring the MyID Windows Desktop Agent* section of the *Windows Desktop Agent Integration Guide*.

5. Apply the GPO to an OU containing the workstation computer account.

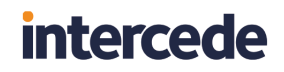

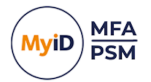

Perform these actions on the workstation:

- 1. Ensure the GPO settings are applied to the PC by running: GPUPDATE /FORCE
- 2. Install the Agent from the install folder.
- 3. Log off and log on with MFA.

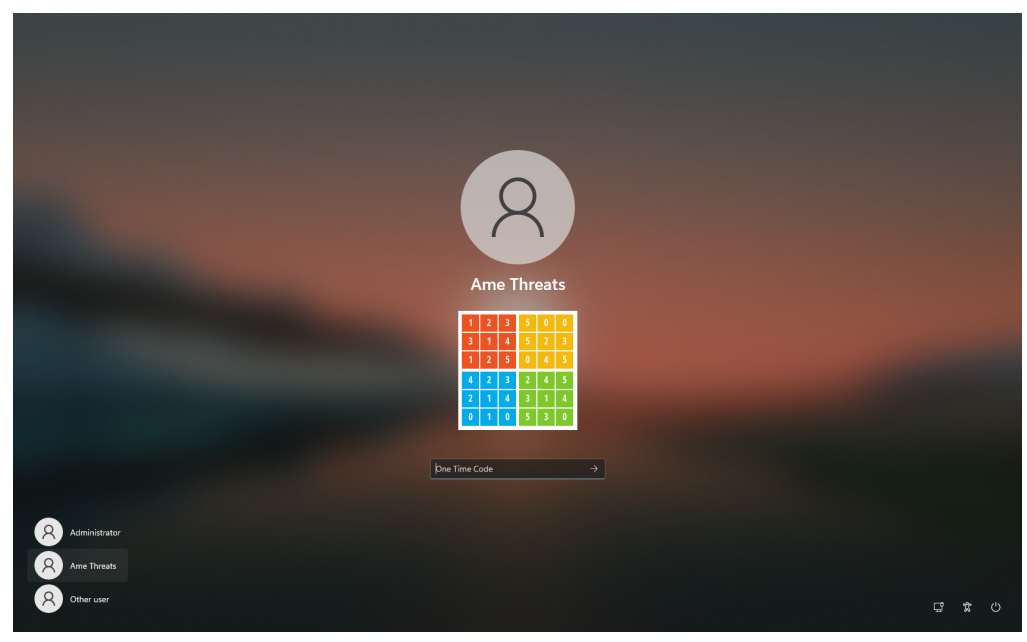

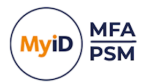

### 3.5 Configuring Passwordless Windows logons

1. On the Domain Properties dialog, enable the MyID Password Vault:

| Domains Properties X                                                                       |
|--------------------------------------------------------------------------------------------|
| Active Directory                                                                           |
| AD Options                                                                                 |
| Enforce random password when changed (Requires DC Agent)                                   |
| Randomise AD Passwords every:       0                                                      |
| AD Passthrough Authentication  Enable Active Directory Passthrough Authentication  Browse  |
| AD Custom Attribute Lookups          Additional Usemame:          Secondary email address: |
| OK Cancel Apply                                                                            |

2. Update the group policy settings.

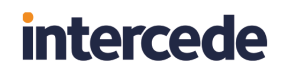

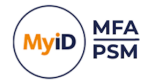

3. Enable the Enable Passwordless logons setting.

| Group Policy Management Editor                                |                                         |                                                        |                |         | - | × |
|---------------------------------------------------------------|-----------------------------------------|--------------------------------------------------------|----------------|---------|---|---|
| File Action View Help                                         |                                         |                                                        |                |         |   |   |
| 💠 🔶 📶 🗟 🖬 📷 🖤                                                 |                                         |                                                        |                |         |   |   |
| Desktop Agent Policy [PRIMARY.AUTHLOGICSDEMO.COM] Policy      | Windows Desktop Agent                   |                                                        |                |         |   |   |
| V 👰 Computer Configuration                                    | Enable Passwordless logons              | Setting                                                | State          | Comment |   |   |
| Policies     Software Settinger                               |                                         | Offline Logon                                          |                |         |   |   |
| > Windows Settings                                            | Edit policy setting                     | Security                                               |                |         |   |   |
| Administrative Templates: Policy definitions (ADMX files) ret | Requirements:                           | Server Configuration                                   |                |         |   |   |
| ✓ Muthlogics                                                  | Windows Desktop Agent 4.1               | Timing                                                 |                |         |   |   |
| Password Security Management                                  | Description                             | E Active Directory Account Expiry Notice               | Not configured | No      |   |   |
| Exception Password Policy                                     | This policy setting removes the         | E Active Directory Password Expiry Notice              | Not configured | No      |   |   |
| > Primary Password Policy                                     | Active Directory password from the      | E Allow Username and Password logons for non-MFA users | Not configured | No      |   |   |
| Windows Desktop Agent                                         | Windows logon screen allowing users     | Authentication Provider UI                             | Not configured | No      |   |   |
| Offline Logon                                                 | to logon with only a Username and       | E Disable Change Multi-Factor options                  | Not configured | No      |   |   |
| Security                                                      | One Time Passcode.                      | E Disable Multi-Factor Authentication                  | Not configured | No      |   |   |
| Server Configuration                                          | If you enable this policy the Windows   | E Disable Password Security Management                 | Not configured | No      |   |   |
| Timing                                                        | Desktop Agent will not ask for an AD    | E Enable Password Reset via Email                      | Not configured | No      |   |   |
| > Control Panel                                               | password when a user logs on; unless    | E Enable Password Reset via SMS                        | Not configured | No      |   |   |
| > Network                                                     | there is no password available in the   | Enable Password Reset via Web Sign-in                  | Not configured | No      |   |   |
| Printers                                                      | is not enabled.                         | Enable Password Vault (Local Only)                     | Not configured | No      |   |   |
| Server                                                        |                                         | Enable Passwordless logons                             | Enabled        | No      |   |   |
| Start Menu and Taskbar                                        | If you disable or do not configure this | Enable Send me a Token                                 | Not configured | No      |   |   |
| Windows Components                                            | enter their AD password together        | Enable Temporary Access Code for FIDO2                 | Not configured | No      |   |   |
| All Settinge                                                  | with MFA at each logon.                 | Ignore Web Sign-in certificate errors                  | Not configured | No      |   |   |
| Proferences                                                   |                                         | Password Reset OpenID Connect Client ID                | Not configured | No      |   |   |
| × A User Configuration                                        |                                         | Web Sign-in OpenID Connect Client ID                   | Not configured | No      |   |   |
| > Policies                                                    |                                         |                                                        |                |         |   |   |
| > Preferences                                                 |                                         |                                                        |                |         |   |   |
|                                                               |                                         |                                                        |                |         |   |   |
| < >                                                           | Extended Standard /                     |                                                        |                |         |   |   |
| 17 setting(s)                                                 |                                         |                                                        |                |         |   |   |

4. Ensure the GPO settings are applied to the PC by running:

GPUPDATE /FORCE

5. Reboot the workstation and log on as the test user.

**Note:** There is no password option available:

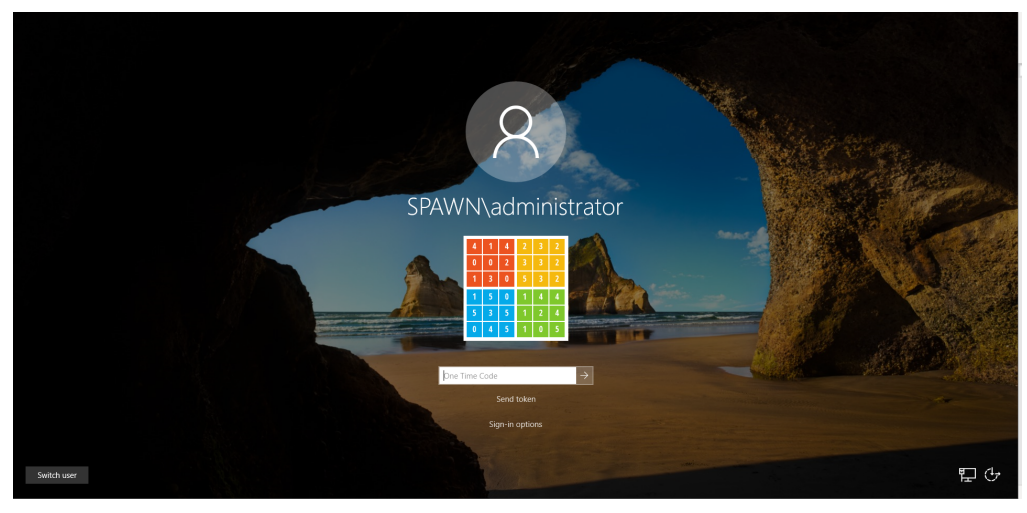

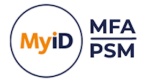

6. On first attempt the login fails if there is no password in the vault. The password option automatically appears the second time.

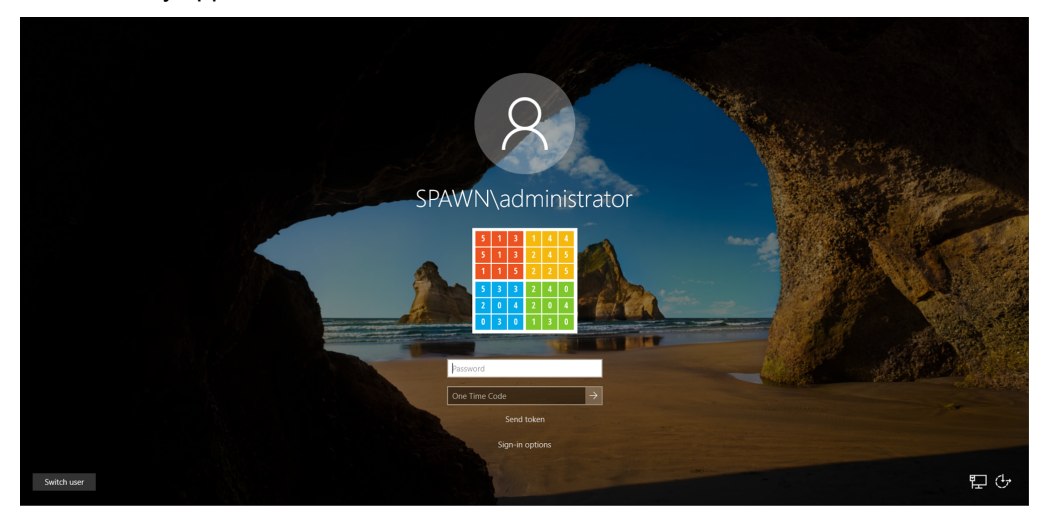

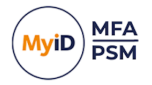

7. After the login, the password is saved to the vault, and you can view this on the user account on the server:

| ame.threats Pr                                 | operties                                                    |                       |                               |              |                       | $\times$ |  |  |
|------------------------------------------------|-------------------------------------------------------------|-----------------------|-------------------------------|--------------|-----------------------|----------|--|--|
| FIDO                                           |                                                             | eword                 | Push                          | Gr           | id<br>Overide         |          |  |  |
| Reset Pass<br>Reset the<br>Password<br>New Pas | AD Pas<br>sword<br>e user's pas<br>d Vault, if er<br>sword: | sword in A<br>nabled. | Devices<br>Active Directory a | Emergeno     | :y Override<br>in the |          |  |  |
| Confirm Password:                              |                                                             |                       |                               |              |                       |          |  |  |
| Server Pas                                     | sword Vaul<br>word stored                                   | t<br>I in Server      | Password Vault                | Yes<br>Remov | /e                    |          |  |  |
| Randomise                                      | Password                                                    | word ever             | y O days                      | Randomise    | • <u>N</u> ow         |          |  |  |
|                                                |                                                             |                       | ОК                            | Cancel       | <u>A</u> pply         |          |  |  |

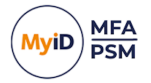

### 4 Configuring a Certificate Authority

This section details the steps required to set up a Certificate Authority on the MyID server to allow administrators to generate valid trusted certificates required for FIDO and passkey tokens.

### 4.1 Installing the Certificate Authority

Perform these actions on the server:

1. Open Server Manager.

| € → Server N                                                                                | ∕lanager ∙ Dashboard                                                                       |                     |                                                                   |        |                                                                   |                                                                   |                                                                                                    | • @   🏲                                                           | Menage | Tools | ∑ew  | Help |
|---------------------------------------------------------------------------------------------|--------------------------------------------------------------------------------------------|---------------------|-------------------------------------------------------------------|--------|-------------------------------------------------------------------|-------------------------------------------------------------------|----------------------------------------------------------------------------------------------------|-------------------------------------------------------------------|--------|-------|------|------|
| Dashboard     Local Server                                                                  | WELCOME TO SERVER MAN                                                                      | AGER                |                                                                   |        |                                                                   |                                                                   |                                                                                                    |                                                                   |        |       |      |      |
| 해 AD DES<br>해 AD DS<br>과 AD FS<br>을 DNS<br>해 File and Storage Services P<br>해 IIS<br>약 NPAS | Connigure unis local server     2 Add roles and features     3 Add other servers to manage |                     |                                                                   |        |                                                                   |                                                                   |                                                                                                    |                                                                   |        |       |      |      |
|                                                                                             | WHAT'S NEW                                                                                 | 4 Crea<br>5 Con     | te a server group<br>nect this server to cloud se                 | rvices | ;                                                                 |                                                                   |                                                                                                    |                                                                   |        |       | Hide |      |
|                                                                                             | LEARN MORE ROLES AND SERVER GROUP Roles: 6   Server groups: 1   Se                         | S<br>rvers total: 1 |                                                                   |        |                                                                   |                                                                   |                                                                                                    |                                                                   |        |       |      |      |
|                                                                                             | H AD DS                                                                                    | 1                   | 최 AD FS                                                           | 1      | E DNS 1                                                           | File and Storage 1<br>Services                                    | 10 IIS 1                                                                                                    | 🕵 NPAS                                                            | 1      |       |      |      |
|                                                                                             | Manageability<br>Events<br>Services<br>Performance<br>BPA results                          |                     | Manageability<br>Events<br>Services<br>Performance<br>BPA results |        | Manageability<br>Events<br>Services<br>Performance<br>BPA results | Manageability<br>Events<br>Services<br>Performance<br>BPA results | <ul> <li>Manageability</li> <li>Events</li> <li>Services</li> <li>Performance</li> <li>BPA results</li> </ul> | Manageability<br>Events<br>Services<br>Performance<br>BPA results |        |       |      |      |
|                                                                                             | Local Server     Manageability     Events     Conclusion                                   | 1                   | All Servers     Manageability     Events     Events               | 1      |                                                                   |                                                                   |                                                                                                    |                                                                   |        |       |      |      |

2. Under Manage, select Add Roles and Features.

| 🚘 Add Roles and Features Wizard                           |                                                                                                    | -                             |                          | ×          |
|-----------------------------------------------------------|----------------------------------------------------------------------------------------------------|-------------------------------|--------------------------|------------|
| Before you begin                                          |                                                                                                    | DESTIN/<br>server.authlog     | ATION SERV<br>gicsdemo.c | /ER<br>om  |
| Before You Begin<br>Installation Type<br>Server Selection | This wizard helps you install roles, role services, or features. You determine whi<br>features to install based on the computing needs of your organization, such as<br>hosting a website.                                                                                                    | ch roles, role<br>sharing doc | e services,<br>uments, o | , or<br>or |
|                                                           | Start the Remove Roles and Features Wizard                                                                                                    |                               |                          |            |
|                                                           | Before you continue, verify that the following tasks have been completed:  • The Administrator account has a strong password  • Network settings, such as static IP addresses, are configured  • The most current security updates from Windows Update are installed If you must verify that any of the preceding prerequisites have been completed complete the steps, and then run the wizard again. To continue, click Next. | d, close the v                | vizard,                  |            |
|                                                           | Skip this page by default                                                                                                    |                               |                          |            |
|                                                           | < Previous Next >                                                                                                    | Install                       | Cance                    | ł          |

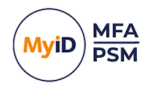

### 3. Click Next.

| 📥 Add Roles and Features Wizard       |                                                                                                    | _                         |                         | ×         |
|---------------------------------------|----------------------------------------------------------------------------------------------------|---------------------------|-------------------------|-----------|
| Select installation                   | type                                                                                                    | DESTINA<br>server.authlog | TION SER\<br>jicsdemo.c | /ER<br>om |
| Before You Begin<br>Installation Type | Select the installation type. You can install roles and features on a running physi<br>machine, or on an offline virtual hard disk (VHD).                                                    | ical compute              | er or virtu             | Jal       |
| Server Selection<br>Server Roles      | Role-based or feature-based installation     Configure a single server by adding roles, role services, and features.                                                                         |                           |                         |           |
|                                       | <ul> <li>Remote Desktop Services installation</li> <li>Install required role services for Virtual Desktop Infrastructure (VDI) to create<br/>or session-based desktop deployment.</li> </ul> | a virtual ma              | achine-ba               | ased      |
|                                       |                                                                                                    |                           |                         |           |
|                                       |                                                                                                    |                           |                         |           |
|                                       |                                                                                                    |                           |                         |           |
|                                       |                                                                                                    |                           |                         |           |
|                                       |                                                                                                    |                           |                         |           |
|                                       | < <u>P</u> revious <u>Next</u> >                                                                                                    | nstall                    | Cance                   | 9         |

#### 4. Select Role-based or feature-based installation and click Next.

| elect destinati                       | on server                                                |                                           |                                                              | DESTIN/<br>server.authlog          | TION SER<br>gicsdemo.c |
|---------------------------------------|----------------------------------------------------------|-------------------------------------------|--------------------------------------------------------------|------------------------------------|------------------------|
| Before You Begin<br>Installation Type | Select a server or a virtual<br>Select a server from the | hard disk on which<br>e server pool       | to install roles and features.                               |                                    |                        |
| Server Selection                      | <ul> <li>Select a virtual hard dis</li> </ul>            | ik                                        |                                                              |                                    |                        |
| Server Roles                          | Server Pool                                              |                                           |                                                              |                                    |                        |
| Features                              | <b>F</b> (1)                                             |                                           |                                                              |                                    |                        |
|                                       | Filter:                                                  |                                           |                                                              |                                    |                        |
|                                       | Name                                                     | IP Address                                | Operating System                                             |                                    |                        |
|                                       | server.authlogicsdemo.c                                  | . 192.168.255.1,                          | Microsoft Windows Server 2                                   | 2019 Standard                      |                        |
|                                       | 1 Computer(s) found                                      |                                           |                                                              |                                    |                        |
|                                       | This page shows servers th<br>and that have been added   | at are running Wind<br>by using the Add S | dows Server 2012 or a newer r<br>ervers command in Server Ma | elease of Wind<br>nager. Offline s | ows Serv<br>ervers ar  |

5. Select the local server as the server pool and click Next.

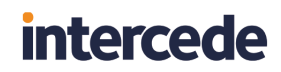

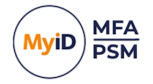

6. Enable Active Directory Certificate Services.

| Before You Begin | Select one or more roles to install on the selected server.                                                                                             |                                      |
|------------------|----------------------------------------------------------------------------------------------------|--------------------------------------|
|                  | Roles                                                                                                    | Description                          |
|                  | Active Directory Certificate Services                                                                                                    | Active Directory Certificate Service |
| Server Roles     | Add Roles and Features Wizard                                                                                                    | AD CS) is used to create             |
| Features         |                                                                                                    | le services that allow you to issu   |
| Confirmation     | Add features that are required for Active Directory                                                                                                    | nd manage certificates used in a     |
| Results          | Certificate Services?                                                                                                    | anety of applications.               |
|                  | <ul> <li>Role Administration Tools</li> <li>Active Directory Certificate Services Tools<br/>[Tools] Certification Authority Management Tools</li> </ul> |                                      |
|                  | ✓ Include management tools (if applicable)                                                                                                    | Install Cancel                       |
|                  |                                                                                                    |                                      |
| Perform          | ,                                                                                                    | Performance                          |

7. Click Add Features to add the features required for Active Directory Certificate Services.

| 📥 Add Roles and Features Wizard                                                  |                                                                                                    | - 🗆 X                                                                                                    |
|----------------------------------------------------------------------------------|----------------------------------------------------------------------------------------------------|----------------------------------------------------------------------------------------------------|
| Select server roles<br>Before You Begin<br>Installation Type<br>Server Selection | Select one or more roles to install on the selected server.<br>Roles  Active Directory Certificate Services                                                                                                    | DESTINATION SERVER<br>server.authlogicsdemo.com<br>Description<br>Active Directory Certificate Services<br>(AD CS) is used to create            |
| Features<br>AD CS<br>Role Services<br>Confirmation<br>Results                    | Active Directory Ederation Services (Installed) Active Directory Federation Services (Installed) Active Directory Lightweight Directory Services Active Directory Rights Management Services Device Health Attestation DHCP Server DNS Server (Installed) Fax Server File and Storage Services (2 of 12 installed) Host Guardian Service Hyper-V Network Policy and Access Services (Installed) Print and Document Services Remote Access Remote Desktop Services Volume Activation Services Volume Activation Services Windows Deployment Services Windows Server Update Services V | certification authorities and related<br>role services that allow you to issue<br>and manage certificates used in a<br>variety of applications. |
|                                                                                  | < <u>P</u> revious <u>N</u> ex                                                                                                    | t >Install Cancel                                                                                                    |

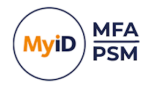

#### 8. Click Next.

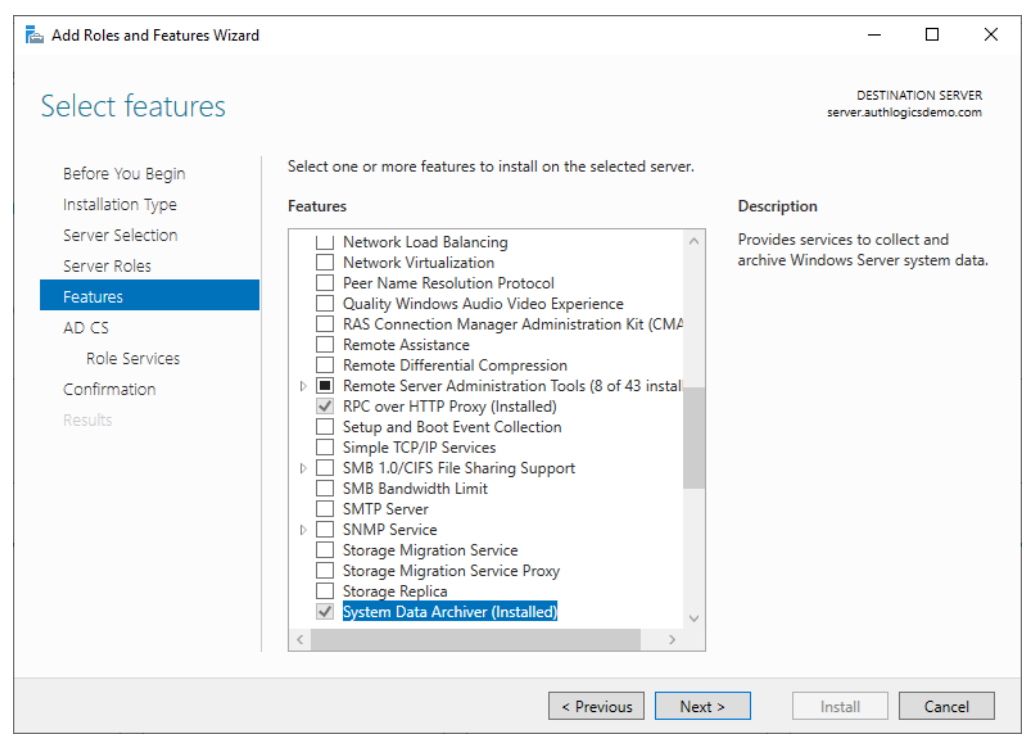

### 9. Click Next.

| 📥 Add Roles and Features Wizard                                                                                                    |                                                                                                    | _                                                                                                    |                                                                              | ×      |
|----------------------------------------------------------------------------------------------------|----------------------------------------------------------------------------------------------------|----------------------------------------------------------------------------------------------------|------------------------------------------------------------------------------|--------|
| Add Roles and Features Wizard<br>Active Directory (<br>Before You Begin<br>Installation Type<br>Server Selection<br>Server Roles<br>Features<br>AD CS<br>Role Services<br>Confirmation<br>Results | Certificate Services<br>Active Directory Certificate Services (AD CS) provides the certificate infrastructu<br>such as secure wireless networks, virtual private networks, Internet Protocol Sec<br>Access Protection (NAP), encrypting file system (EFS) and smart card log on.<br>Things to note:<br>• The name and domain settings of this computer cannot be changed after a c<br>(CA) has been installed. If you want to change the computer name, join a do<br>server to a domain controller, complete these changes before installing the C<br>information, see certification authority naming. | DESTINA<br>server.authlog<br>ire to enable<br>:urity (IPSec),<br>:ertification a<br>main, or pro<br>CA. For more | TION SERV<br>jicsdemo.cc<br>scenario:<br>, Network<br>authority<br>mote this | X ER m |
|                                                                                                    | < Previous                                                                                                    | Install                                                                                                    | Cancel                                                                       |        |

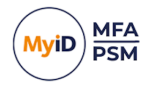

#### 10. Click Next.

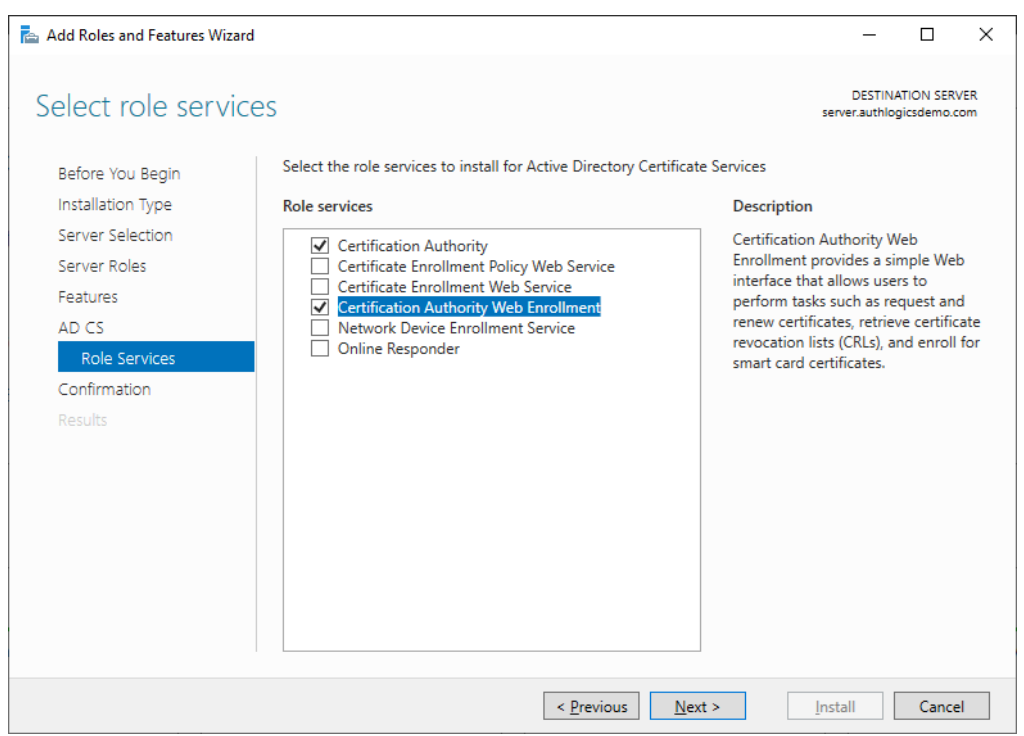

#### 11. Enable the Certificate Authority and Certificate Authority Web Enrollment options.

| 📥 Add Roles and Features Wizard | I                                                                                                    | _                         |                         | ×          |
|---------------------------------|----------------------------------------------------------------------------------------------------|---------------------------|-------------------------|------------|
| Confirm installation            | on selections                                                                                         | DESTIN/<br>server.authlog | ATION SER<br>gicsdemo.c | /ER<br>.om |
| Before You Begin                | To install the following roles, role services, or features on selected server, click                  | k Install.                |                         |            |
| Installation Type               | Restart the destination server automatically if required                                              |                           |                         |            |
| Server Selection                | Optional features (such as administration tools) might be displayed on this pa                        | age because t             | hey have                |            |
| Server Roles                    | been selected automatically. If you do not want to install these optional featu<br>their check boxes. | ires, click Prev          | ious to cl              | ear        |
| Features                        |                                                                                                    |                           |                         |            |
| AD CS                           | Active Directory Certificate Services                                                                 |                           |                         | ^          |
| Role Services                   | Certification Authority                                                                               |                           |                         |            |
| Confirmation                    | Certification Authority Web Enrollment                                                                |                           |                         |            |
| Results                         | Remote Server Administration Tools                                                                    |                           |                         |            |
|                                 | Role Administration Tools                                                                             |                           |                         |            |
|                                 | Active Directory Certificate Services Tools                                                           |                           |                         |            |
|                                 | Certification Authority Management Tools                                                              |                           |                         |            |
|                                 | Web Server (IIS)                                                                                      |                           |                         |            |
|                                 | Web Server                                                                                            |                           |                         |            |
|                                 | Application Development                                                                               |                           |                         | $\sim$     |
|                                 | Export configuration settings<br>Specify an alternate source path                                     |                           |                         |            |
|                                 | < Previous Next >                                                                                     | <u>I</u> nstall           | Cance                   | :I         |

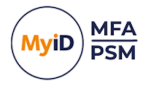

12. Enable the **Restart the destination server automatically if required** option and click **Install**.

| 📥 Add Roles and Features Wizard |                                                                         | -                         |           | ×         |
|---------------------------------|-------------------------------------------------------------------------|---------------------------|-----------|-----------|
| Installation progre             | SS                                                                      | DESTINA<br>server.authlog | TION SERV | /ER<br>om |
| Before You Begin                | View installation progress                                              |                           |           |           |
| Installation Type               | i Feature installation                                                  |                           |           |           |
| Server Selection                |                                                                         |                           |           |           |
| Server Roles                    | Installation started on server.authlogicsdemo.com                       |                           |           |           |
| Features                        | Active Directory Certificate Services                                   |                           |           | $\sim$    |
| AD CS                           | Certification Authority                                                 |                           |           |           |
| Role Services                   | Certification Authority Web Enrollment                                  |                           |           |           |
| Confirmation                    | Remote Server Administration Tools                                      |                           |           |           |
| Results                         | Role Administration Tools                                               |                           |           |           |
|                                 | Certification Authority Management Tools                                |                           |           |           |
|                                 | Web Server (IIS)                                                        |                           |           |           |
|                                 | Web Server                                                              |                           |           |           |
|                                 | Application Development                                                 |                           |           |           |
|                                 | ASP                                                                     |                           |           | ~         |
|                                 | You can close this wizard without interrupting running tasks. View task | progress or o             | open this |           |
|                                 | page again by clicking Notifications in the command bar, and then lass  | c Details.                |           |           |
|                                 | Export configuration settings                                           |                           |           |           |
|                                 | < <u>P</u> revious <u>N</u> ext >                                       | Close                     | Cance     | I         |

13. When the installation is complete, click **Close**.

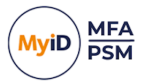

### 4.2 Configure Active Directory Certificate Services

| AuthlogicsDemo VS Testing - VMw                                                                                                    | vare Workstation            |                                     |                                                                                             |            |               |          |           |                   |                                                                                                    |                                                                                                    |        |                   |
|----------------------------------------------------------------------------------------------------|-----------------------------|-------------------------------------|---------------------------------------------------------------------------------------------|------------|---------------|----------|-----------|-------------------|----------------------------------------------------------------------------------------------------|----------------------------------------------------------------------------------------------------|--------|-------------------|
| Ele Edit View VM Jobs Help                                                                                                    | e   📙 =   🖧   😲 🖟           | a 😐 🗆 🛙                             |                                                                                             |            |               |          |           |                   |                                                                                                    |                                                                                                    |        |                   |
| Authlogics Deno 2022 X                                                                                                    | AuthlogicsDemo V5 Testing × |                                     |                                                                                             |            |               |          |           |                   |                                                                                                    |                                                                                                    |        |                   |
| 🛼 Server Manager                                                                                                    |                             |                                     |                                                                                             |            |               |          |           |                   |                                                                                                    |                                                                                                    |        | - ø ×             |
| Server N                                                                                                    | lanager ∙ Dashb             |                                     |                                                                                             |            |               |          |           |                   |                                                                                                    | • @   M                                                                                                    | Manage | Tools View Help   |
| Iteration         Iteration           ■ Local Server         ■           ■ All Servers         ■           ■ All Servers         ■           ■ All Servers         ■           ■ All Servers         ■           ■ All Servers         ■           ■ All Servers         ■           ■ All Servers         ■           ■ DIS         ■           ■ NS         ■           ■ NS         ■ | WELCOME TO SERVER           | Confi<br>Confi<br>Adu<br>Adu<br>Cre | gure this local ser<br>I roles and features<br>I other servers to man<br>ate a server group | ver<br>age |               |          |           |                   | Post-deployment Co<br>Configuration requir<br>Configuration requir<br>Configure Active Dir<br>Configure Active Dir<br>Configuration requir<br>sover authogicoder<br>Add Roles and Feator<br>Tosk Details | nfgurdon<br>ed for Achine Directory<br>KSRVR Kettory Certificate Services on thu-<br>Trace v   X<br>ed. Installation successfiel on<br>no.com. |        | Î                 |
|                                                                                                    | LEARN MORE                  | SROUPS                              |                                                                                             |            |               |          |           |                   |                                                                                                    |                                                                                                    |        | Hide              |
|                                                                                                    | AD CS                       | 1                                   | AD DS                                                                                       | 1          | 최 AD FS       | 1 🔒 DNS  | 1         | File ar<br>Servic | nd Storage 1<br>es                                                                                                    | to IIS                                                                                                    | 1      |                   |
|                                                                                                    | Manageability               |                                     | Manageability                                                                               |            | Manageability | (1) Mana | geability | Manag             | eability                                                                                                    | Manageability                                                                                                    |        |                   |
|                                                                                                    | Events                      |                                     | Events                                                                                      |            | Events        | Event    | 5         | Events            |                                                                                                    | Events                                                                                                    |        |                   |
|                                                                                                    | Berformance                 |                                     | Berformance                                                                                 |            | Berformance   | Servic   | 25        | Derform           | 5                                                                                                    | Berformanco                                                                                                    |        |                   |
|                                                                                                    | BPA results                 |                                     | BPA results                                                                                 |            | BPA results   | BPA r    | sults     | BPA re            | sults                                                                                                    | BPA results                                                                                                    |        |                   |
|                                                                                                    | NPAS                        | 1                                   | Local Server                                                                                | 1          | All Servers   | 1        |           |                   |                                                                                                    |                                                                                                    |        |                   |
|                                                                                                    | Events                      |                                     | 1 Events                                                                                    |            | 1 Events      |          |           |                   |                                                                                                    |                                                                                                    |        |                   |
|                                                                                                    | Caning                      |                                     | The second                                                                                  |            | 1 Carlos      |          |           |                   |                                                                                                    |                                                                                                    |        |                   |
| II 🔎 II 🧿 I                                                                                                    | = 🛊 🖻 💽                     |                                     |                                                                                             |            |               |          |           |                   |                                                                                                    |                                                                                                    | 0.2    | a da 09/01/2024 📆 |

1. Select your Active Directory administrator credentials and the role to configure role services.

| AD CS Configuration          |                                                                                                    | _                         |                      | ×         |  |  |  |
|------------------------------|----------------------------------------------------------------------------------------------------|---------------------------|----------------------|-----------|--|--|--|
| Credentials                  | ser                                                                                                    | DESTINAT<br>ver.authlogic | ION SER\<br>csdemo.c | /ER<br>om |  |  |  |
| Credentials<br>Role Services | Specify credentials to configure role services                                                                                                    |                           |                      |           |  |  |  |
| Confirmation                 | To install the following role services you must belong to the local Adminis                                                                                                    | trators group             | ):                   |           |  |  |  |
| Progress<br>Results          | Standalone certification authority     Certification Authority Web Enrollment     Online Responder                                                                                               |                           |                      |           |  |  |  |
|                              | To install the following role services you must belong to the Enterprise Admins group:                                                                                                    |                           |                      |           |  |  |  |
|                              | <ul> <li>Enterprise certification authority</li> <li>Certificate Enrollment Policy Web Service</li> <li>Certificate Enrollment Web Service</li> <li>Network Device Enrollment Service</li> </ul> |                           |                      |           |  |  |  |
|                              | Credentials: AUTHLOGICSDEMO\Administrator Change                                                                                                    |                           |                      |           |  |  |  |
|                              | More about AD CS Server Roles                                                                                                    |                           |                      |           |  |  |  |
|                              | < <u>P</u> revious <u>Next</u> >                                                                                                    | onfigure                  | Cance                | I         |  |  |  |

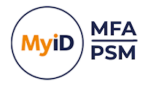

2. In the list of role services, enable the **Certification Authority** and **Certification Authority Web Enrollment** options.

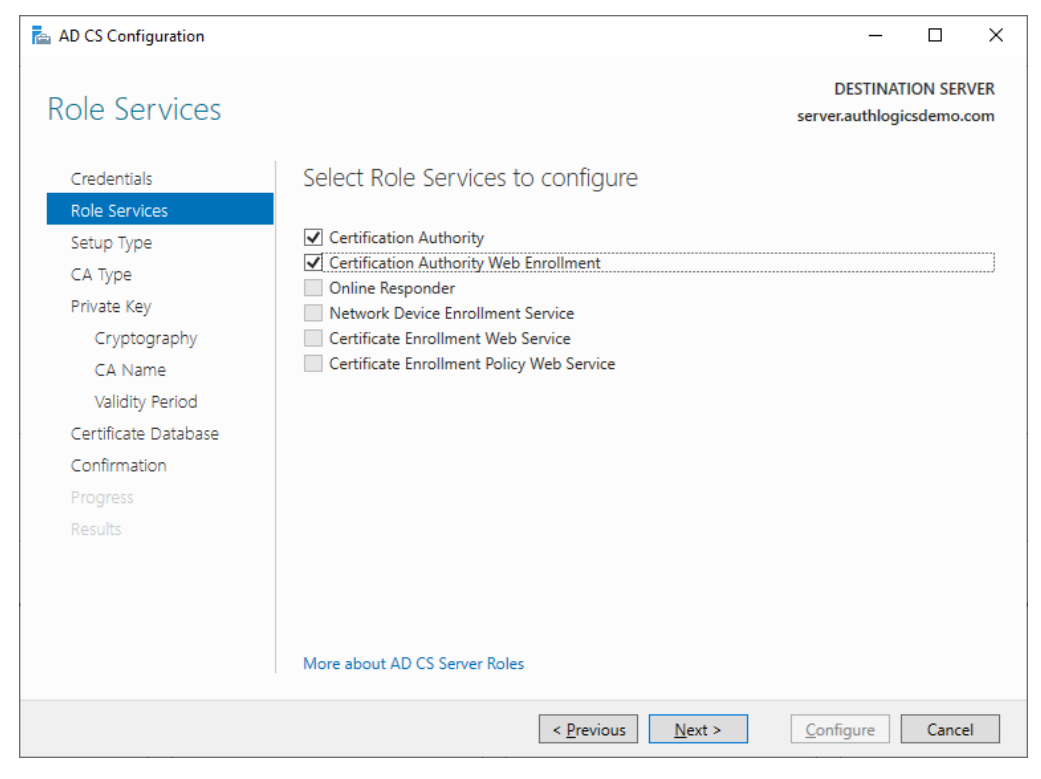

#### 3. Select Enterprise CA and click Next.

| AD CS Configuration          | :                                                                                                    |  |  |  |  |  |  |  |
|------------------------------|----------------------------------------------------------------------------------------------------|--|--|--|--|--|--|--|
| Setup Type                   | DESTINATION SERVER<br>server.authlogicsdemo.com                                                              |  |  |  |  |  |  |  |
| Credentials<br>Role Services | Specify the setup type of the CA                                                                             |  |  |  |  |  |  |  |
| Setup Type                   | Enterprise certification authorities (CAs) can use Active Directory Domain Services (AD DS) to               |  |  |  |  |  |  |  |
| СА Туре                      | simplify the management of certificates, standalone CAs do not use AD DS to issue or manage<br>certificates. |  |  |  |  |  |  |  |
| Private Key                  | C Enterprise CA                                                                                              |  |  |  |  |  |  |  |
| Cryptography                 | Enterprise CAs must be domain members and are typically online to issue certificates or                      |  |  |  |  |  |  |  |
| CA Name                      | certificate policies.                                                                                        |  |  |  |  |  |  |  |
| Validity Period              | ○ Standalone CA                                                                                              |  |  |  |  |  |  |  |
| Certificate Database         | Standalone CAs can be members or a workgroup or domain. Standalone CAs do not require                        |  |  |  |  |  |  |  |
| Confirmation                 | DS and can be used without a network connection (offline).                                                   |  |  |  |  |  |  |  |
|                              |                                                                                                    |  |  |  |  |  |  |  |
|                              |                                                                                                    |  |  |  |  |  |  |  |
|                              |                                                                                                    |  |  |  |  |  |  |  |
|                              | More about Setup Type                                                                                        |  |  |  |  |  |  |  |
|                              | < Previous Next > Configure Cancel                                                                           |  |  |  |  |  |  |  |

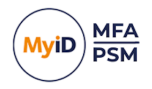

4. Select Root CA and click Next.

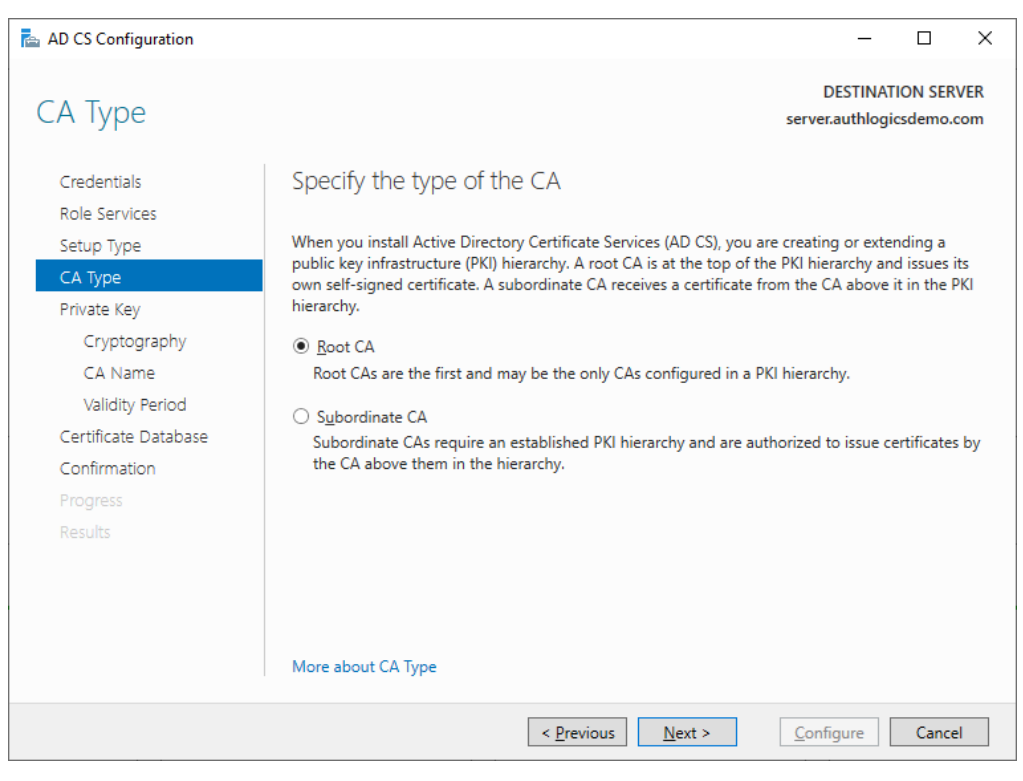

5. Create a new private key and click Next.

| AD CS Configuration                                                                                                    | – 🗆 X                                                                                                    |  |  |  |  |  |
|----------------------------------------------------------------------------------------------------|----------------------------------------------------------------------------------------------------|--|--|--|--|--|
| AD CS Configuration  Private Key  Credentials Role Services Setup Type CA Type  Private Key  Cryptography CA Name Validity Period Certificate Database Confirmation Progress Results | - C X      DESTINATION SERVER server.authlogicsdemo.com      Specify the type of the private key      To generate and issue certificates to clients, a certification authority (CA) must have a private key.      © Create a new private key     Use this option if you do not have a private key or want to create a new private key.      Use this option to ensure continuity with previously issued certificates when reinstalling a CA. |  |  |  |  |  |
|                                                                                                    | Select this option if you have an existing certificate on this computer or if you want to import a certificate and use its associated private key.  Select an existing private key on this computer Select this option if you have retained private keys from a previous installation or want to use a private key from an alternate source.  More about Private Key                                                                         |  |  |  |  |  |
|                                                                                                    | < <u>Previous</u> <u>Next</u> > <u>Configure</u> Cancel                                                                                                    |  |  |  |  |  |

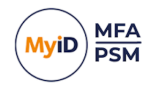

### 6. Click Next.

| 📥 AD CS Configuration        |                                                                                        | _                         |          | ×   |
|------------------------------|----------------------------------------------------------------------------------------|---------------------------|----------|-----|
| Cryptography for             | CA                                                                                     | DESTINA<br>server.authlog | TION SER | VER |
| Credentials<br>Role Services | Specify the cryptographic options                                                      |                           |          |     |
| Setup Type                   | Select a <u>c</u> ryptographic provider:                                               | <u>K</u> ey length:       |          |     |
| CA Type                      | RSA#Microsoft Software Key Storage Provider *                                          | 2048                      |          | ~   |
| Private Key                  | Select the <u>h</u> ash algorithm for signing certificates issued by this CA:          |                           |          |     |
| Cryptography                 | SHA256                                                                                 |                           |          |     |
| CA Name                      | SHA384                                                                                 |                           |          |     |
| Validity Period              | SHA512                                                                                 |                           |          |     |
| Certificate Database         | SHA1                                                                                   |                           |          |     |
| Confirmation                 | MD5                                                                                    |                           |          |     |
|                              | $\hfill \underline{A} Ilow$ administrator interaction when the private key is accessed | by the CA.                |          |     |
|                              |                                                                                        |                           |          |     |
|                              |                                                                                        |                           |          |     |
|                              |                                                                                        |                           |          |     |
|                              |                                                                                        |                           |          |     |
|                              | More about Cryptography                                                                |                           |          |     |
|                              | < <u>P</u> revious <u>N</u> ext >                                                      | <u>C</u> onfigure         | Cance    | ł   |

### 7. Click Next.

| 📥 AD CS Configuration                      | - 🗆 X                                                                                                    |
|--------------------------------------------|----------------------------------------------------------------------------------------------------|
| CA Name                                    | DESTINATION SERVER<br>server.authlogicsdemo.com                                                                                                    |
| Credentials<br>Role Services               | Specify the name of the CA                                                                                                    |
| Setup Type<br>CA Type<br>Private Key       | Type a common name to identify this certification authority (CA). This name is added to all<br>certificates issued by the CA. Distinguished name suffix values are automatically generated but can<br>be modified. |
| Cryptography<br>CA Name<br>Validity Period | authlogicsdemo-SERVER-CA                                                                                                    |
| Certificate Database<br>Confirmation       | DC=authlogicsdemo,DC=com                                                                                                    |
|                                            | CN=authlogicsdemo-SERVER-CA,DC=authlogicsdemo,DC=com                                                                                                    |
|                                            | More about CA Name                                                                                                    |
|                                            | <pre>&lt; Previous Next &gt; Configure Cancel</pre>                                                                                                    |

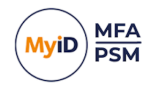

#### 8. Click Next.

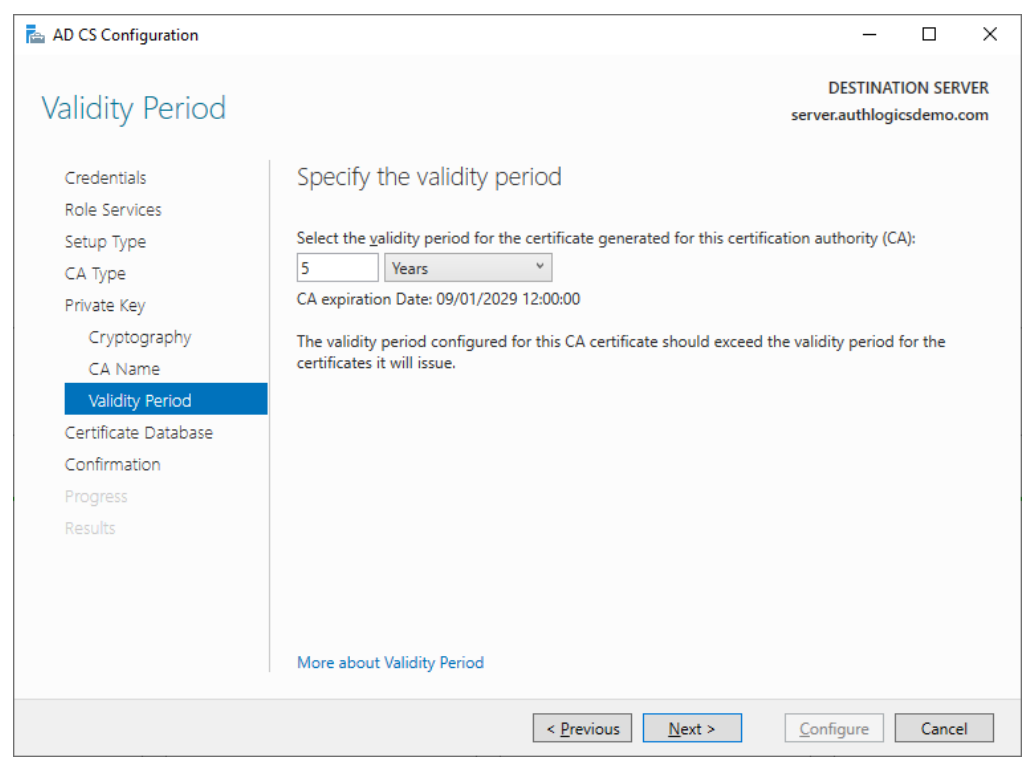

### 9. Click Next

| AD CS Configuration          |                                    | -                          |         | ×   |
|------------------------------|------------------------------------|----------------------------|---------|-----|
| CA Database                  | 51                                 | DESTINAT<br>erver.authlogi | ION SER | VER |
| Credentials<br>Role Services | Specify the database locations     |                            |         |     |
| Setup Type                   | Certificate database location:     |                            |         |     |
| CA Type                      | C:\Windows\system32\CertLog        |                            |         |     |
| Private Key                  | Certificate database log location: |                            |         |     |
| Cryptography                 | C:\Windows\system32\CertLog        |                            |         |     |
| CA Name                      |                                    |                            |         |     |
| Validity Period              |                                    |                            |         |     |
| Certificate Database         |                                    |                            |         |     |
| Confirmation                 |                                    |                            |         |     |
|                              |                                    |                            |         |     |
|                              |                                    |                            |         |     |
|                              |                                    |                            |         |     |
|                              |                                    |                            |         |     |
|                              | More about CA Database             |                            |         |     |
|                              | < Previous Next >                  | <u>C</u> onfigure          | Cance   | el  |

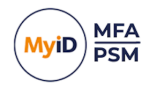

#### 10. Click Configure.

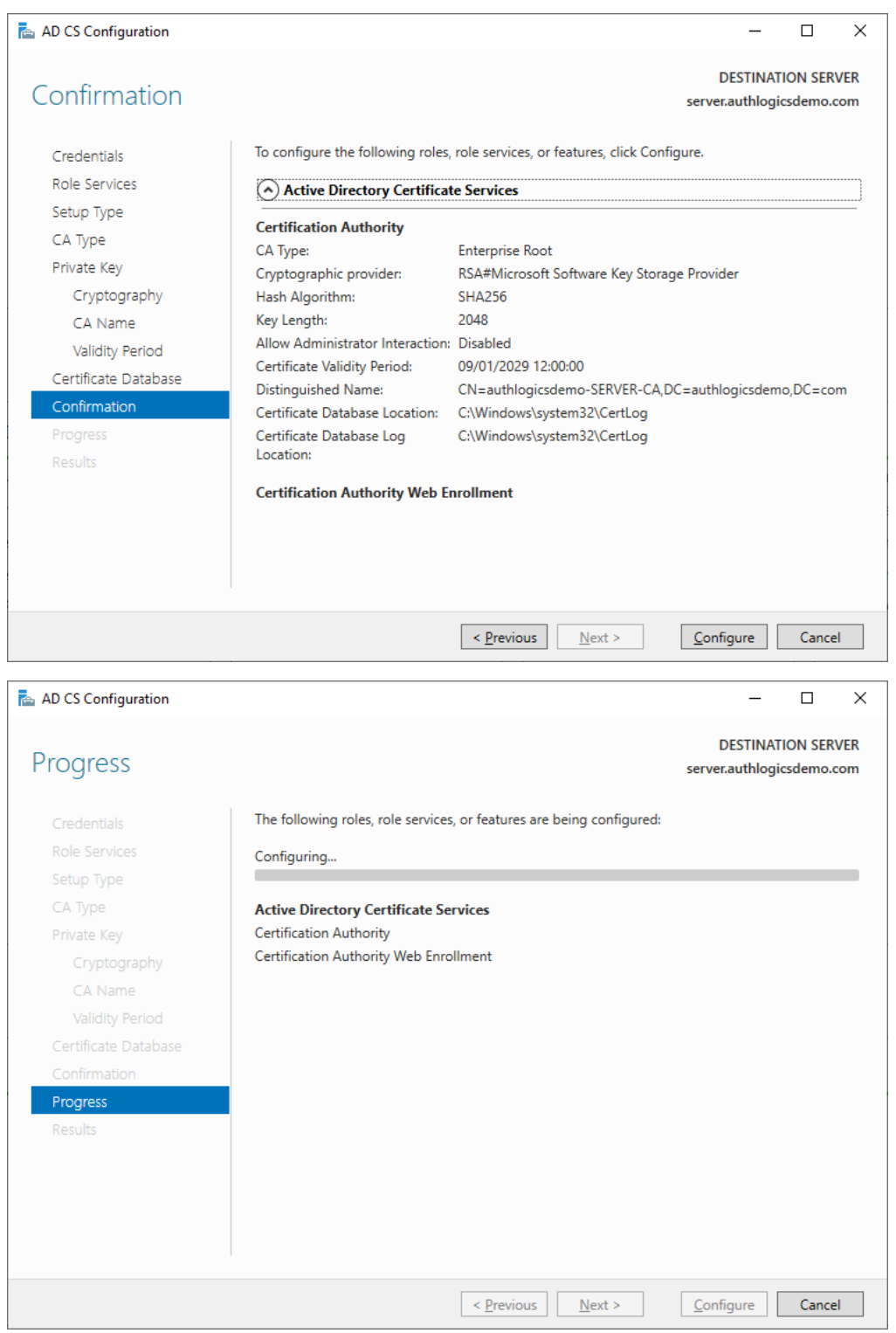

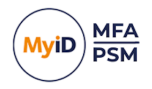

#### 11. Click Close.

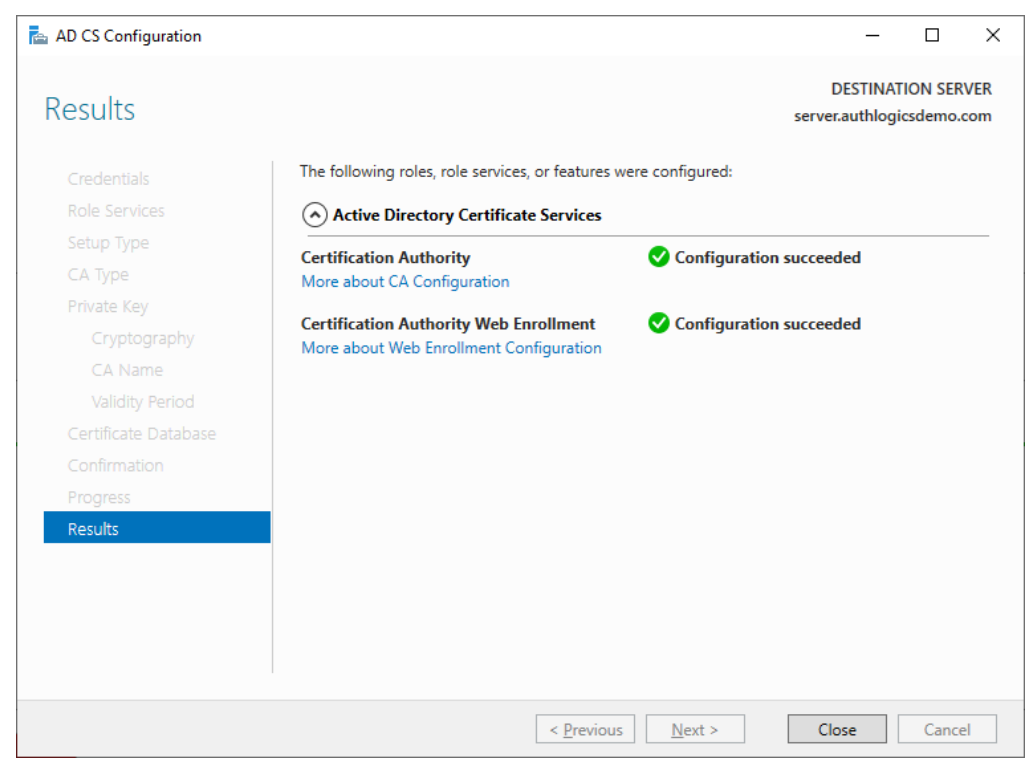

At this stage, the server is now a Certificate Authority and available to issue trusted certificates.

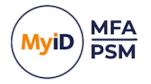

### 5 Requesting a trusted certificate

This section details the steps required to request a trusted certificate from an on-premises certificate authority.

You can use the following methods to request a privately trusted certificate:

- Through the MyID provided PowerShell script.
- Using IIS.

This section describes the PowerShell script. For information on using IIS, consult your Microsoft documentation.

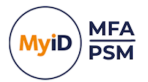

### 5.1 Create a certificate request using the MyID PowerShell script

Within the MyID Authentication Server installation folder, navigate to the following subfolder: ResKit\Scripts\

Open a PowerShell ISE window using administrator credentials and run the following script:

RequestTrustedCert.ps1

The RequestTrustedCert PowerShell script requires the following inputs:

• ServerName

This is the FQDN for the MyID Authentication Server or public name for Authentication Server web site.

- CompanyName
- Department
- City
- State
- Country

#### For example:

```
PS C:\Program Files\Authlogics Authentication Server\ResKit\Scripts>
.\RequestTrustedCert.ps1 -serverName dc.authlogicsdev.com -companyName
"Intercede" -department "IT" -city "Bracknell" -state "Berkshire" -country
"UK"
```

When you run the script, it creates a Web Server certificate and applies it to the Local Computer Personal Certificate Store, issued to the server name specified by the ServerName parameter.

Ensure that the ServerName parameter matches the Authentication Server's publicly accessible web site name.

| Cerrini - [Cerrinores - rocal combinel a esoliar cerinores]                                                                                                    |                                                                                                    |                                                                                                    |                                                                                                    |                   |                                                                                                    |        | D A          |
|----------------------------------------------------------------------------------------------------|----------------------------------------------------------------------------------------------------|----------------------------------------------------------------------------------------------------|----------------------------------------------------------------------------------------------------|-------------------|----------------------------------------------------------------------------------------------------|--------|--------------|
| Ele Action View Help                                                                                                    |                                                                                                    |                                                                                                    |                                                                                                    |                   |                                                                                                    |        |              |
| ← ⇒ 📶 🔏 🗞 🗙 🖫 🔒 🛛 🖬                                                                                                    |                                                                                                    |                                                                                                    |                                                                                                    |                   |                                                                                                    |        |              |
| Central of the second second sec | Hand To<br>The Jacking colors can<br>The Jacking colors can<br>The Jacking colors can 6.4<br>The Jacking colors can 6.4<br>The Color Lange Color Add Colors<br>The Color Colors Colors<br>The Color Colors Colors<br>The Color Colors Colors<br>The Color Colors Colors<br>The Color Colors<br>The Color Colors<br>The Color Colors<br>The Color Colors<br>The Color Colors<br>The Color Colors<br>The Color Colors<br>The Color Colors<br>The Color Colors<br>The Color Colors<br>The Color Color Colors<br>The Color Color Colors<br>The Color Color Color Colors<br>The Color Color Color Color Color<br>The Color Color Color Color Color<br>The Color Color Color Color Color Color<br>The Color Color Colo | June By<br>Markhog Galman, Can<br>**Alflog Galman, Can<br>**Alflog Galman, Can<br>**Alflog Galman, Can<br>Markog Galman, Can<br>Markog Gal | Equiration Data<br>(1980)/2027<br>(1980)/2027<br>(1980)/2027<br>(1980)/2027<br>(1980)/2028<br>(1980)/2028<br>(1980)/2028<br>(1980)/2028<br>(1980)/2028<br>(1980)/2028<br>(1980)/2028<br>(1980)/2028<br>(1980)/2028<br>(1980)/2028 | Interded Projects | Frank New<br>Anthogo Sarve Cet<br>Anthogo St Cet<br>Anthogo St Cet<br>Norosoft Cohang Sarve And Cettors<br>Morsett Cohang Sarve And Cettors<br>Morsett Cohang Sarve And Cettors<br>Morsett Cohang Sarve And Cettors<br>Anthogo Sarve Sarve And Cettors<br>Anthogo Sarve Sarve Anthogo Sarve Anthogo<br>Anthogo Sarve Sarve Anthogo Sarve Anthogo<br>Anthogo Sarve Anthogo Sarve Anthogo<br>Anthogo Sarve Anthogo Sarve Anthogo<br>Anthogo Sarve Anthogo Sarve Anthogo<br>Anthogo Sarve Anthogo Sarve Anthogo<br>Anthogo Sarve Anthogo Sarve Anthogo<br>Anthogo Sarve Anthogo Sarve Anthogo<br>Anthogo Sarve Anthogo Sarve Anthogo<br>Anthogo Sarve Anthogo Sarve Anthogo<br>Anthogo Sarve Anthogo Sarve Anthogo<br>Anthogo Sarve Anthogo Sarve Anthogo<br>Anthogo Sarve Anthogo Sarve Anthogo<br>Anthogo Sarve Anthogo Sarve Anthogo<br>Anthogo Sarve Anthogo Anthogo Anthogo<br>Anthogo Anthogo Anthogo Anthogo Anthogo<br>Anthogo Anthogo Anthogo Anthogo<br>Anthogo Anthogo Anthogo Anthogo<br>Anthogo Anthogo Anthogo Anthogo Anthogo<br>Anthogo Anthogo Anthogo Anthogo Anthogo<br>Anthogo Anthogo Anthogo Anthogo<br>Anthogo Anthogo Anthogo Anthogo Anthogo<br>Anthogo Anthogo Anthogo Anthogo Anthogo Anthogo<br>Anthogo Anthogo Anthogo Anthogo Anthogo Anthogo Anthogo<br>Anthogo Anthogo Anthogo Anthogo Anthogo Anthogo Anthogo Anthogo<br>Anthogo Anthogo Antho | Status | Confided Sec |
|                                                                                                    |                                                                                                    |                                                                                                    |                                                                                                    |                   |                                                                                                    |        |              |